# Password Recovery for Cisco Prime Infrastructure (Appliances Only)

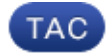

Document ID: 115622

Contributed by Ram Krishnamoorthy, Cisco TAC Engineer. Jul 03, 2014

### Contents

Introduction Step-by-Step Procedure Related Information

## Introduction

This document describes how to recover (reset) admin passwords on Cisco Prime Infrastructure servers. The procedure provided here is for Cisco–supplied appliances only. There is a separate procedure for servers installed as Open Virtual Appliances/Virtual machines on customer–supplied hardware.

## Step-by-Step Procedure

Follow these steps if the Cisco Prime Infrastructure server is a Cisco–supplied hardware appliance. You need to have a copy of the ISO image on a Dual Layer (DL) DVD before you begin this procedure.

- 1. Connect to the appliance with the keyboard and monitor or through the serial console port.
- 2. Place the recovery DVD in the appliance's optical drive and reboot the appliance. The console connection or the monitor displays the list of boot options as shown here.

```
Available boot options:
```

Network Control System Installation (Keyboard/Monitor)
Network Control System Installation (Serial Console)
Recover administrator password. (Keyboard/Monitor)
Recover administrator password. (Serial Console)
<Enter> Boot existing OS from Hard Disk.

Enter boot option and press <return>.

boot:

- 3. Dependent upon how it is connected, enter option 3 or 4 in order to select the 'Recover AdministratorPassword' boot option.
- 4. Enter the number shown next to the admin username for which you want to recover (reset) the password.
- 5. Enter the new password and verify it with a second entry.
- 6. Enter *Y* to save your changes and reboot.

### **Related Information**

- Cisco Prime Infrastructure Support
- Technical Support & Documentation Cisco Systems